## Elektroniske holdkort - trin for trin

Gå ind i app store på din smart phone og download app'en DBU fodbold.

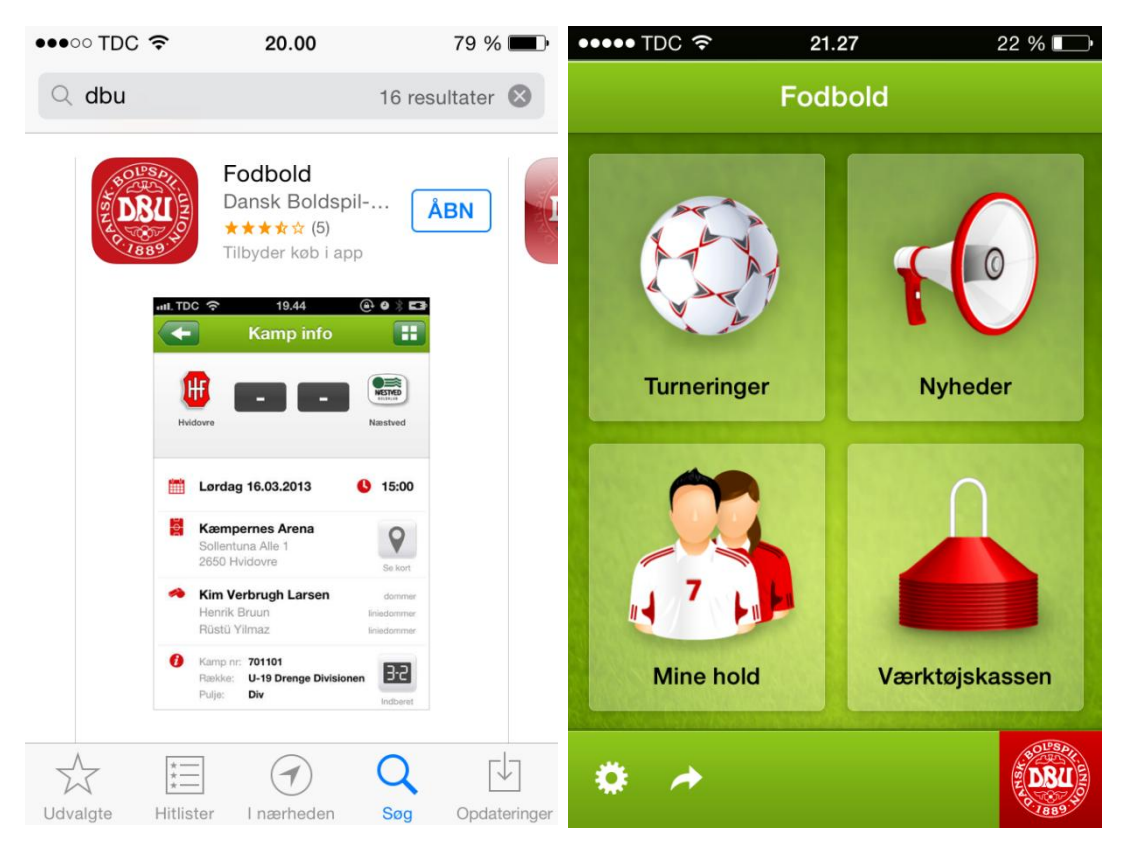

Start med at vælge "Indstillinger" - tandhjulet i nederste venstre hjørne, og tryk "Min profil".

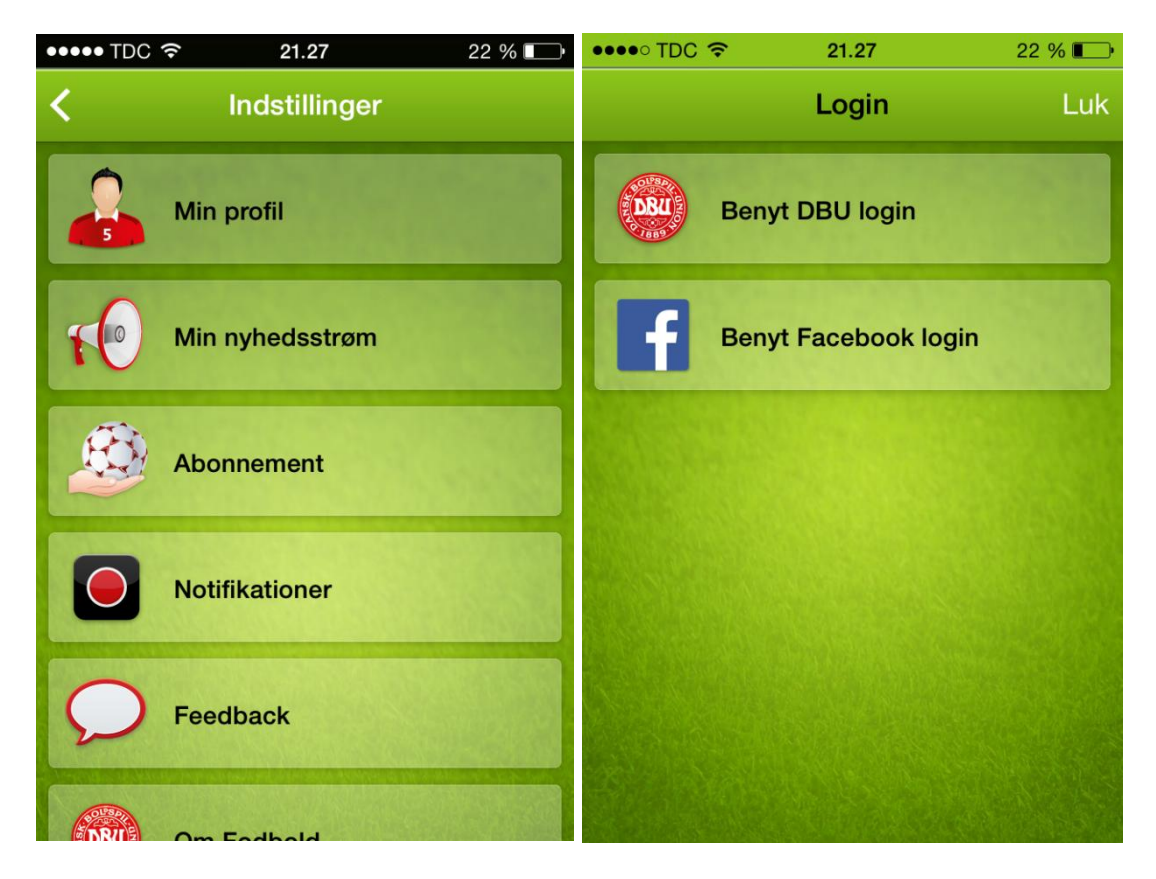

Vælg "Benyt DBU login" og udfyld dit brugerid og kodeord - som er det samme som du benytter til kluboffice.

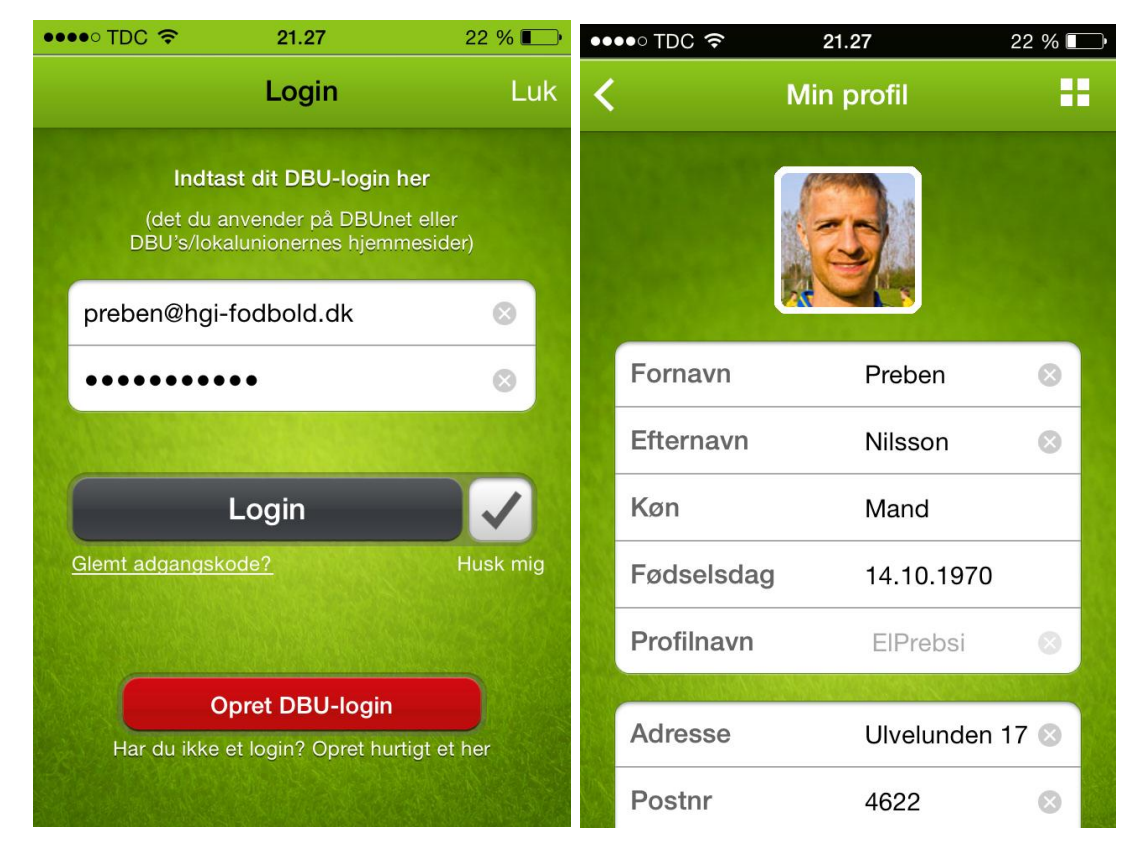

Gå tilbage til forside og vælg "Værktøjskassen" og "Holdkort".

| ••••○ TDC 夺 | 19.49 | 81 % 💷         | •••• TDC * | হ 19.49           | 81 % 💷           |
|-------------|-------|----------------|------------|-------------------|------------------|
| Fodbold     |       |                | <          | Værktøjskasser    | 1                |
|             |       |                |            | Indberet resultat |                  |
| Turneringer | N     | vheder         |            | Fodboldloven      |                  |
|             |       | Værktøjskassen |            | Holdkort          |                  |
|             |       |                |            | KampKlar          |                  |
| Mine hold   | Værkt |                | ок         | ок                | SPONSORERET LINK |
| ۰ 🔶         |       | DRU            |            |                   |                  |

Nu får du listet tilgængelige kampe i datoorden. Vælg den kamp du vil sætte hold for. Udfyld søgebilledet med det rigtige hold (vedligeholdes i KlubOffice).

| ••••∘ TDC 奈                            | 19.49                                                | 81 % 💷                 | ●●●●○ TDC 穼                          | 19.50                          | 81 % 💷 •       |
|----------------------------------------|------------------------------------------------------|------------------------|--------------------------------------|--------------------------------|----------------|
| < Tilga                                | ængelige kampe                                       | ?                      | <                                    | Vælg spillere                  | ?              |
| Havdrup GI - RSF<br>VinterBOLD Herres  | F <b>K, Roskilde</b><br>enior 2, Pulje 3 - ons. 12-3 | ×I >                   | Herlev IF - Havdr<br>VinterBOLD 9-ma | up GI<br>ands U-13 drenge 3, P | ulje 4, Søndag |
| KFB (1) - Havdrup<br>VinterBOLD Herres | o <b>GI</b><br>senior 2, Pulje 3 - Iør. 15-3 kl      | <b>.</b> 0 <b>&gt;</b> | Navn                                 |                                |                |
| Sundby Bk. (1) - I<br>VinterBOLD 7-man | Havdrup GI<br>ds U-13 Piger, Pulje 2 - Iør.          | <b>)</b>               | Årgang fra                           | Årgang ti                      | algt           |
| Herlev IF - Havdr<br>VinterBOLD 9-man  | <b>up GI</b><br>ds U-13 drenge 3, Pulje 4 -          | søn >                  | Hold                                 |                                |                |
| Svogerslev BK - I<br>VinterBOLD U-15 c | Havdrup GI<br>drenge 2, Pulje 5 - søn. 16-3          | <b>k</b> l <b>&gt;</b> | Afdeling                             |                                |                |
| Havdrup GI - Tus<br>VinterBOLD U-15 c  | <b>e IF</b><br>drenge 2, Pulje 5 - man. 17-3         | 3 kl >                 | Ikke valgt                           |                                |                |
| Havdrup GI - Hus<br>VinterBOLD 7-man   | s <b>um Bk</b><br>ds U-13 Piger, Pulje 2 - ons       | . 19 <b>&gt;</b>       | Søg                                  | Nulstil                        | Annuller       |
| Havdrup GI - Him<br>VinterBOLD U-15 c  | melev-Veddelev BK<br>drenge 2, Pulje 5 - lør. 22-3 l | <b>k</b> l. 1          | ŤŤŤ                                  |                                |                |
|                                        |                                                      |                        | Vælg spillere                        | Holdkort (0)                   | Modstander     |

Sæt flueben ud for de spillere, du vil bruge i kampen. På "Holdkort" fanen i bunden af billedet tælles automatisk op, hvor mange spillere, du har valgt til holdet.

| ●●●●○ TDC 穼                                                                 | 19.53         | 8       | 81 % 💷       |  |  |  |  |
|-----------------------------------------------------------------------------|---------------|---------|--------------|--|--|--|--|
| <                                                                           | Vælg spiller  | 9       | ?            |  |  |  |  |
| Herlev IF - Havdrup GI<br>VinterBOLD 9-mands U-13 drenge 3, Pulje 4, Søndag |               |         |              |  |  |  |  |
| Søgeresultat<br>Tryk her for at søge igen                                   |               |         |              |  |  |  |  |
| Anders Bonde Lu                                                             | ıdvigsen      | 03-2001 |              |  |  |  |  |
| Casper Østergaa                                                             | rd            | 10-2001 | $\checkmark$ |  |  |  |  |
| Frederik Anderse                                                            | n             | 05-2001 |              |  |  |  |  |
| Julius Stender-Po                                                           | etersen       | 06-2001 | $\checkmark$ |  |  |  |  |
| Kasper Tvede                                                                |               | 01-2001 |              |  |  |  |  |
| Mads Nilsson                                                                |               | 05-2001 |              |  |  |  |  |
| Vælg spillere                                                               | Holdkort (12) | Modst   | ander        |  |  |  |  |

God kamp.